# Raiffeisenbank Burgebrach-Stegaurach eG

## Anleitung: Umstellung des TAN-Verfahrens auf "VR SecureGo plus"

Mit dieser Anleitung können Sie die neue TAN-App "VR SecureGo plus" in wenigen Schritten einrichten. Anschließend können Sie "VR SecureGo plus" direkt zur Freigabe von Aufträgen verwenden.

#### Voraussetzungen für die Einrichtung

- Sie können sich im OnlineBanking anmelden
- Mobiles Endgerät (Android Version 6 oder höher / iOS Version 13 oder höher)

Sollten Sie bereits "VR-SecureGo" nutzen, finden Sie dafür hier eine spezielle Anleitung: <u>www.raiffeisenbank-bs.de/tan</u>

Hinweis: Die folgenden Schritte können Sie sowohl am PC als auch mit Ihrem Smartphone durchführen.

| Schritt 1: Anmeldung im neuen OnlineBanki<br>Öffnen Sie den Login zum OnlineBanking übe<br>www.raiffeisenbank-bs.de/portal                                                                                                    | Anmelden<br>VR-NetKey oder Alias                                                                                                    |
|----------------------------------------------------------------------------------------------------|----------------------------------------------------------------------------------------------------|
| Melden Sie sich mit Ihren bekannten<br>Zugangsdaten an.                                                                                                    | PIN Abbrechen Anmelden                                                                                                    |
| Schritt 2: Geräteverwaltung öffnen<br>Rufen Sie im persönlichen Bereich<br>(oben rechts hinter Ihrem Namen)<br>die Menüpunkte "Datenschutz &<br>Sicherheit" > "Sicherheitsverfahren"<br>> "SecureGo plus" auf.<br>Wählen Sie die Funktion "Gerät<br>hinzufügen". | Image: Signature of the second second se |
|                                                                                                    | Sicherheit<br>SecureGo plus<br>Geräteverwaltung<br>Sie haben an dieser Stelle die Möglichkeit, bis zu drei Geräte für dieses Sicherheitsverfahren zu registrieren.<br>(+ Gesit Mnaufüger                                                                                                    |

## Schritt 3: Gerät hinzufügen und Aktivierungscode per Post anfordern

- 1. Erfassen Sie einen selbstgewählten Gerätenamen (z.B. "Mein iPhone")
- 2. Stimmen Sie den Sonderbedingungen zu
- 3. Akzeptieren Sie das Preis- und Leistungsverzeichnis
- Schließen Sie den Schritt mit dem Button "Aktivierungscode anfordern" ab

| Hinweis: Die Nutzung von "VR-SecureGo |  |
|---------------------------------------|--|
| Plus" ist kostenfrei.                 |  |

| itte vergeben Sie hier ihren gew                                                                                                    | ünschten Gerätena                                                   | men.                                                                                                    |
|----------------------------------------------------------------------------------------------------|---------------------------------------------------------------------|----------------------------------------------------------------------------------------------------|
| Generalities Gestername<br>Phone_XR_KW                                                                                                    | 12/35                                                               | Ragels für den Gestlandamen:<br>Der Gestlannare muss aus mindestarts 5 Zeichen bestahen<br>und sum masimil 35 Zeichen lang sins. Jäutaig sind alle<br>Buchstelbarz, Zeitem und die Schoffenterform, "B.                                                                                                    |
|                                                                                                    |                                                                     | i mate                                                                                                    |
|                                                                                                    |                                                                     | and the second second s |
| Be Entgelte über das ausgewähl<br>i Aktivinning werden alle Entgelte für<br>erfahren dem ausgewählten Alterohne<br>nabhängig vom Zahlungsverkehnkonto<br>ansaktion verwendet wird. | te Kon (<br>das SecureSo plus<br>igskonto beladur.<br>a, das in der |                                                                                                    |
| Zustimmung zu den Son                                                                                                    | derbedingungen fü                                                   | r das OnlineBanking.                                                                                                    |

## Schritt 4: Postzustellung des Aktivierungscodes abwarten

Sie erhalten den Aktivierungscode i.d.R. innerhalb von 3 Werktagen per Post. Führen Sie erst dann die folgenden Schritte aus.

## Schritt 5: Download der App "VR SecureGo plus"

Scannen Sie je nach Endgerät den entsprechenden QR-Code oder suchen Sie im jeweiligen Store nach "VR SecureGo plus" und laden Sie die App herunter.

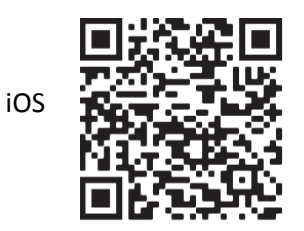

Android

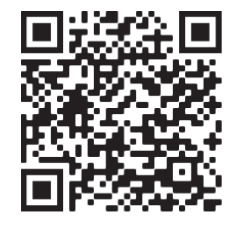

## Schritt 6: Einrichtung der App "VR SecureGo Plus"

Wählen Sie den Button "Einrichten" und vergeben Sie Ihren individuellen Freigabe-Code.

Hinweis: Dieser Code ist kein Kennwort zum Starten der App sondern, wird zukünftig bei **jeder** Auftragsfreigabe benötigt. Ergänzend können Sie die Freigabe per Biometrie einrichten.

# Freigabe-Code

Bitte vergeben Sie zunächst einen Freigabe-Code, mit dem Sie zukünftig Ihre Aufträge bestätigen.

Der Freigabe-Code gilt nur für diese App.

| 8 - 20 Zeichen            | 1 Großbuchstabe |   |
|---------------------------|-----------------|---|
| 1 Kleinbuchstabe          | 1 Ziffer        |   |
| Freigabe-Code wiederholen |                 | 0 |
|                           |                 |   |

#### Schritt 7: Einrichtung der Bankverbindung

Beginnen Sie die Einrichtung mit "Einrichten" und wählen Sie die Option "Bankverbindung". Bestätigen Sie dieses mit "Weiter".

Wählen Sie anschließend "Aktivierungscode eingeben".

Scannen Sie mit Ihrem mobilen Endgerät den Aktivierungscode, den Sie per Post erhalten haben und klicken Sie "Weiter".

Die Bankverbindung wird hinzugefügt. Die Einrichtung ist damit abgeschlossen.

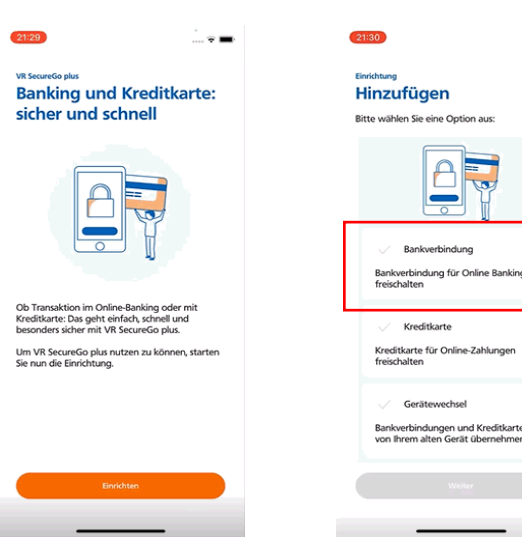

÷ =